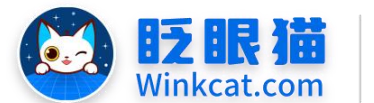

眨眼猫(北京)科技有限公司

散智化传播平台

# 《如何新建和修改图文内容》操作说明

此文档为"小程序平台操作文档"的一部分。版权归属为"眨眼猫(北京)科技有限公司"及"北京元宇互动科技有限公司"。未经以上公司授权,请勿以任何形式分享给第三方。

文档以介绍操作流程与运维方法为目的,文中的图片均为示例图片,可能与您的小程序 最终的图片不尽相同。

如发现文档中有任何错误、遗漏、或对文档有任何建议,请联系您的对接服务人员或关 注微信公众号"眨眼猫智慧会务",按提示联系我们。

### 一、使用前提

(一)如您使用的是本公司提供的后台服务,则管理后台地址为:

#### https://w.yyhd.club

如非以上后台地址,您需要向您的单位相关负责人或本公司对接人索要后台地址。

(二)您需要有小程序平台的管理权限。如您无法登陆后台,请联系您单位相关负责人或本 公司对接人。

## 二、使用场景

眨眼猫小程序支持图文内容形式**即时发布**会议或活动信息、会议通知,第一时间**对外展 示**并**长久留存**。

适用于发布您的会议手册,会议日程、会议资料、新闻报道、服务指南、专家介绍、座 位安排、会议名单、精彩视频、温馨提示以及各类重要提示等内容。

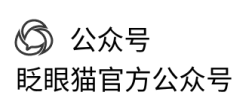

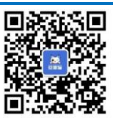

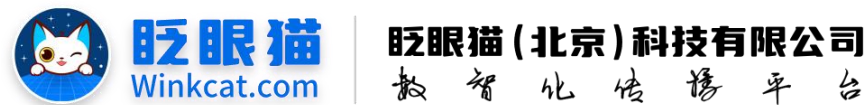

三、具体操作路径

(一) 如何新建图文内容?

1 进入后台,点击常用操作快捷入口-内容管理/侧边栏内容管理-内容管理,进入内容列表页, 然后点击右上方【新建内容】。如下图所示:

南部

he

倍援平

4

| ◀ 常用功能 / 内容管理 |                                                                                                    | 智慧会务服务 🦢 곗 ・                                   |
|---------------|----------------------------------------------------------------------------------------------------|------------------------------------------------|
| 會 前页          | Ξ ▲ 前页<br>協内容問題 C ×                                                                                                    |                                                |
| ✿ 常用功能        |                                                                                                    | 和強内容                                           |
| ■ 广告列表        | は 海輸入内容は 新羅客編名称 海輸入完整等編名称 内容機変 海輸入内容名称 新羅分类 全部 0                                                                                                    |                                                |
| 内容管理          | 台灣用戶廢除 通知人的發用戶廢除 作者 ● 作者/注抗人/治ド人 將原舉想 全然 ● 新聞中间 供送 ●                                                                                                    |                                                |
| ≣ 活动列表        |                                                                                                    |                                                |
| ✿ 小程序配置       | ★ 1.00 The A 100 The A 100 The A |                                                |
|               |                                                                                                    |                                                |
| ■ 活动管理        |                                                                                                    |                                                |
| ● 分享配置        | → 輪号 今 名称 今 統計値量 今 解膜写紙 今 解膜写紙 今 解膜子 体 接帯 今 収重 今 当前状态 今 創建値量                                                                                                    | 操作                                             |
| < 权限及审核       | □ 15496 【终于後】会务人记知记:会场 刻洗数:0 集新资讯 0 正常 创建用户:1874<br>用能少量的四种订先推荐! 点赞致:0 集集点赞致:0 创建用户:2024.11-04.0953.04                                                                                                    | 编辑 复制评论 宣誓法法<br>下线 置顶新内容上线通知                   |
| 会务人员管理        |                                                                                                    | 推荐 查費推荐 更多操作                                   |
| • JEHNERE     | * 15495 2024中国技术创新与创业年余合 前気数:0 真定式冗数:0 最新资用、 0 正常 創業用户:1674                                                                                                    | 编辑 复制 评论 查看链接                                  |
| № AH机器人       | ■、有量世況19年40月4年4月4日<br>● 2015年11日本 055157<br>● 2015年1日本 055157<br>● 2015年1日本 055157<br>● 2015年1日本 055157                                                                                                    | NG 直接 新內容上33通知<br>推荐 查看推荐 更多操作                 |
| 🗑 用户管理        | ○ 15457 【干货分字】涉查会劳活动保密 浏览数:0 真实浏览数:0 最新资讯 0 正律 创建用户:1874                                                                                                    | 编辑 复制 评论 查看链接                                  |
| ● 消息推送管理      | 管理,这几点需要并记! 点频数:0 真法点频数:0 創建的问:2024-10.31 1735-12<br>收藏数:0 真法收藏数:0 其次收藏数:0 发布时间:2024-10.31 1734-55                                                                                                    | 下线 置頂 新内容上线通知<br>推荐 查看推荐 更多提作                  |
| 🛃 小程序统计       | (平記録: 0 編集)平記録: 0                                                                                                    |                                                |
| o\$小程序管理      | → 15424 使金融等於其下体入的忽心力? 約25% 20 萬美加技第2:0 萬美加技第2:0 載新用用 0 正米 创設用件:1674 创設用件:1674 利益委任:1674 利益委任:1674 利益委任:1674 利益委任:1674 利益委任:1674 利益委任:1674 1534365 新可用出来在記錄表,快通集合:1674 1534365 新可用出来在記錄表,快通集合:1674 1534365 大学指针用:2024-16-29 1534365                                                                                                    | 編編 复制 评论 查爾維接<br>下號 置顶 新内容上线通知<br>推荐 查看推荐 更多操作 |
|               | - 15403 第八届联合国教科文组织世界地 演逐数:1 真实浏览数:1 最新资讯 0 正常 创垦用户:1874                                                                                                    | 编辑 复制 评论 查看法法                                  |

2 进入内容编辑页, 按以下小项完成基础信息配置:

1) 内容类型: 选择图文。图文类型支持绝大多数的内容需求, 如纯文字、纯图片、图文, 以及在此基础上插入视频、音频。

2) 内容名称:即内容标题。

(1)当不开启隐藏内容标题按钮时,标题会完整出现在内容页面上方,如下图所示:

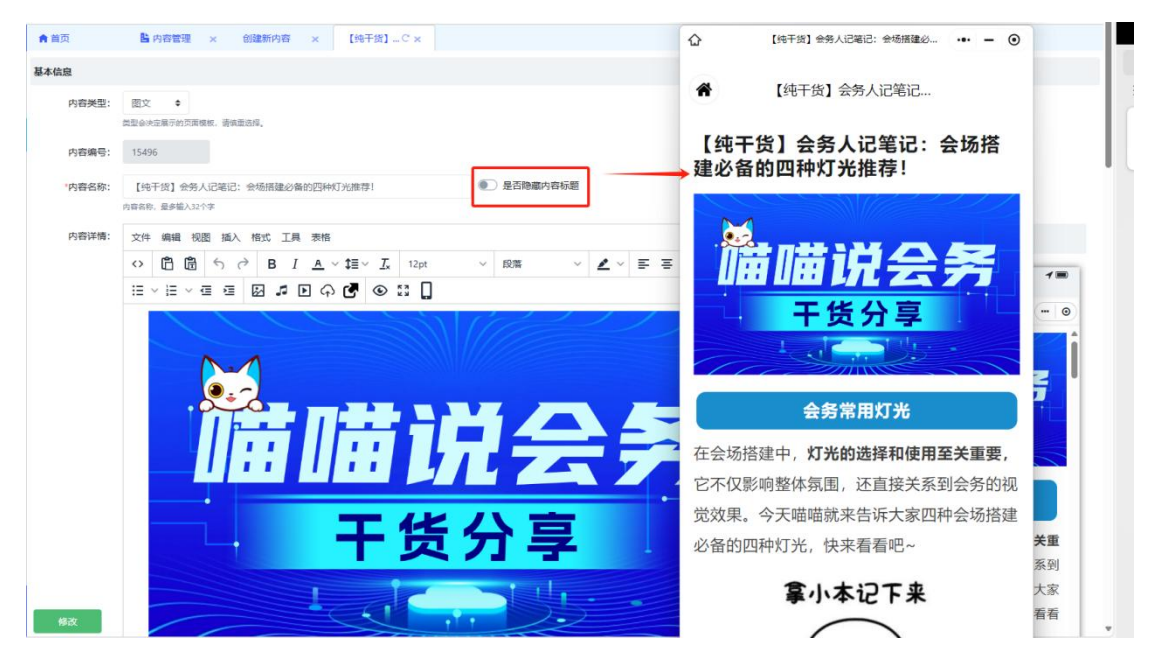

(2)当开启隐藏内容标题按钮时,内容页上方的标题将会隐藏,但顶部导航栏的标题依然会显

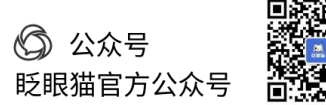

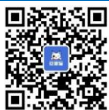

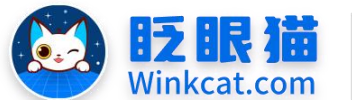

眨眼猫(北京)科技有限公司

估修平

4

示,标题超过十个字符的部分将被隐藏,如下图所示:

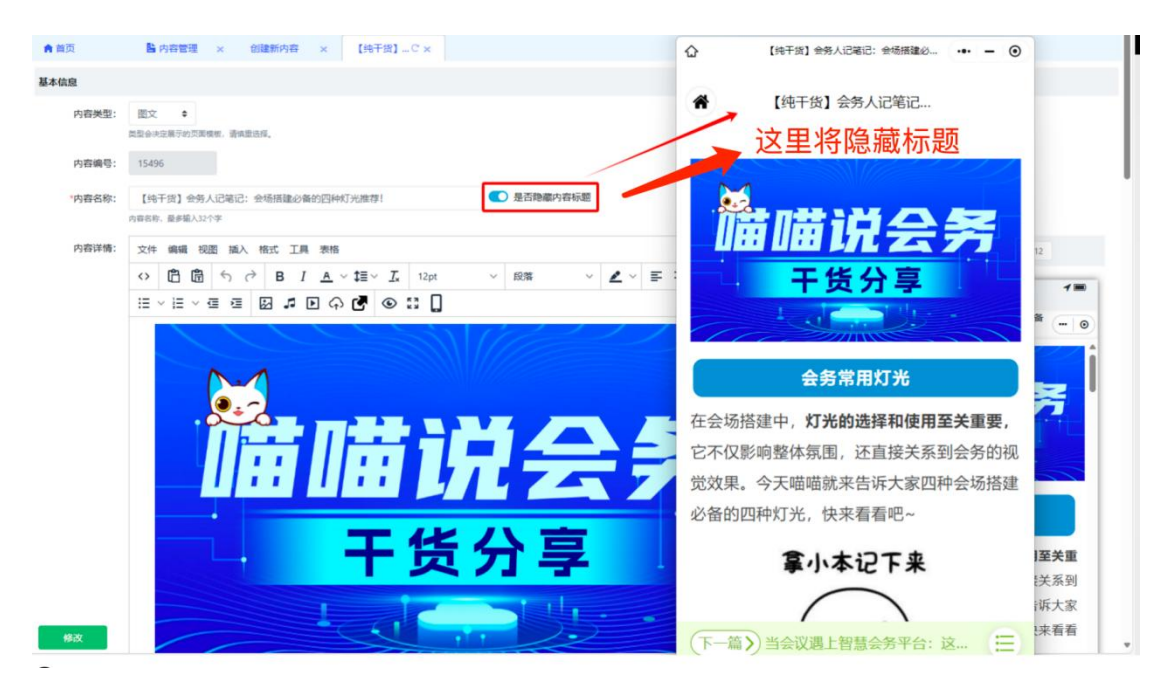

韵

×

he

3) 内容详情:编辑器上方有基础操作按钮,鼠标置于上方即可显示对应功能。根据您的需 求完成编辑即可。

| ■ 自贝   | La 内容管理 × 创建新内容 C×                                                     |                           |        |
|--------|------------------------------------------------------------------------|---------------------------|--------|
| 基本信息   |                                                                        |                           | 导入微信文章 |
| 内容类型:  | <ul> <li></li></ul>                                                    |                           |        |
| *内容名称: | 済金入内容名称 予定年、最多編入32个字 ● 是否認識的音标題                                        |                           |        |
| 内容详情:  | 文件 编辑 视图 插入 格式 工具 表格                                                   | iPhoneX (375x812) * 375 🗙 | 812    |
|        | <ul> <li>○ 箇 箇 ち ♂ B I A ~ 提~ I 12pt</li> <li>○ 照 ▲ ○ ○ ○ □</li> </ul> | 📶 china 🗢 06:01 PM        | 1 🖿    |
|        |                                                                        |                           |        |
|        |                                                                        |                           |        |
| 创建     |                                                                        |                           |        |

Tips: (1)建议图文排版内容可使用秀米等第三方编辑器,完成排版后复制过来,小程序内不 支持 SVG 交互图文设计;如需更稳定的展示内容,可以将其排版制成图片后展示。

(2)填写内容详情时,网页右侧会直接同步手机端展现效果,可随时根据此效果调整文字/图片格式。

4) 选择分类:

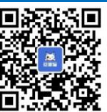

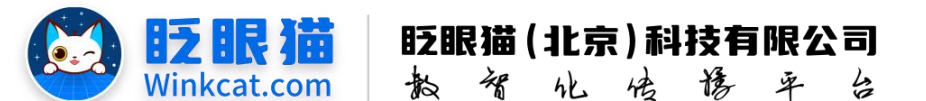

(1)创建内容与广告位直接关联,无需选择分类。

(2)创建内容将与其他相似内容一同展示,请根据实际情况选择分类(前提是分类已创建),选择后,本篇内容将出现在会相对应的分类中。

5) 相关分类: 勾选后, 内容页底部"下一篇"会出现该分类下的内容推荐, 如下图所示:

| <b>布直要点:</b><br>常与光束灯协同工作,创造多样化的视觉效果。                                                                               | 着看<br>【纯干货】会务人记笔记…                                                                             |
|----------------------------------------------------------------------------------------------------|------------------------------------------------------------------------------------------------|
|                                                                                                    | 【纯干货】会务人记笔记:会场搭<br>建必备的四种灯光推荐!                                                                 |
| 法探存键: • B/F<br>所用句唱、支持用于手个句唱<br>中級公会: • B##用用 • 1/F                                                                 | <b>诺喵说会务</b><br>于货分享                                                                           |
|                                                                                                    | 会务常用灯光                                                                                         |
| Pristerian:                                                                                                    | 在会场搭建中, <b>灯光的选择和使用至关重要,</b><br>它不仅影响整体氛围,还直接关系到会务的视<br>觉效果。今天喵喵就来告诉大家四种会场搭建<br>必备的四种灯光,快来看看吧~ |
| 上作問語<br>王持明成、 prG、 pFC開起、大<br>文字基礎は8000、 触線尺寸<br>210/210 (11)     王持明面<br>王時明成、 pFC開起、大小不能は5000、 触線尺寸69/388<br>(69) | 拿小本记下来                                                                                         |

6) 内容封面: 内容封面有大图标、小图标以及长图标,内容封面会跟广告位或者推荐位的 设定匹配,可根据需求进行上传;亦可以点击"一键上传"。

7) 摘要:按实际情况填写文字即可,填写的文字将在内容被推荐至首页后出现在内容标题 下方,如下图所示:

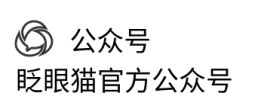

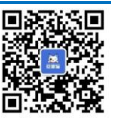

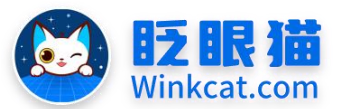

# 眨眼猫(北京)科技有限公司

| minimppid=50#/m | an/cycu/anounicomeans2-ino=i54300c_nne= 1587591 x257/104503- x4050082748929440/7686491 ocaona=content-eon-i5430                                                                                                    |                    |                    |                |             | 2               |
|-----------------|----------------------------------------------------------------------------------------------------|--------------------|--------------------|----------------|-------------|-----------------|
|                 | 内藏贝展示此分类下并且在内容中哪定的子分类                                                                                                    |                    |                    | 10970 a        |             | •               |
| 内容发布            |                                                                                                    | 获取最新动态             |                    | 查看精彩           | 视频          |                 |
| 发布美型:           | 手动发布<br>●<br>●<br>●<br>(<br>●<br>(<br>●<br>(<br>))編<br>-<br>-<br>-<br>-<br>-<br>-<br>-<br>-<br>-<br>-<br>-<br>-<br>-                                                                                                    | 0                  |                    | $\odot$        |             |                 |
| 发布时间:           | 2004-11-04 0952-32<br>余个场临风灵文团号: 匀隔                                                                                                    | ◎ 智慧会务             | <b>务新鲜事儿</b>       |                | 查看更多信息      | .>              |
| 介紹信息            |                                                                                                    |                    |                    | - ¥ 80000      |             | <b>936</b>      |
| 标签:             | 調輸入局容<br>参介価率決定当時:分類                                                                                                    |                    | ?                  | 1              | 50          |                 |
| 摘要:             | 在会场搭载中,灯光边选择和使用至关重要,它不仅影响整体氛围,还直接<br>关系到会务的观观效果。                                                                                                    |                    |                    | 卷!卷            | ! 联系我       | n "             |
| 地理位置:           | ・         ・         ・         ・         ・         ・         ・         ・         ・         ・         ・         ・         ・         ・         ・         ・         ・         ・         ・         ・         ・         ・         ・         ・         ・         ・         ・         ・         ・         ・         ・         ・         ・         ・         ・         ・         ・         ・         ・         ・         ・         ・         ・         ・         ・         ・         ・         ・         ・         ・         ・         ・         ・         ・         ・         ・         ・         ・         ・         ・         ・         ・         ・         ・         ・         ・         ・         ・         ・         ・         ・         ・         ・         ・         ・         ・         ・         ・         ・         ・         ・         ・         ・         ・         ・         ・         ・         ・         ・         ・         ・         ・         ・         ・         ・         ・         ・         ・         ・         ・         ・         ・         ・         ・         ・         ・         ・ | の日本                | <b>专业</b>          |                |             | <b>务手</b> :<br> |
| 权限设置            |                                                                                                    | 【纯十货】 会<br>推荐!     | 济人记笔记              | : 会场拾娃处        | 谷的四种灯光      |                 |
|                 | <ul> <li>所有用户可置</li> <li>              付赛可看               会员可看      </li> </ul>                                                                                                    | 在会场搭建中,<br>重要,它不仅影 | 灯光的选择和<br>》响整体氛围,  | ]使用至关<br>还直接…  | 货分享         |                 |
| 受权设置            |                                                                                                    | 2024中国技习           | 术创新与创业             | 4年会启幕,         | 智慧会务小程序     |                 |
| 互动设置            |                                                                                                    | 助力实现高效             | y管理!               |                |             |                 |
| 编辑设置            |                                                                                                    | 智慧会务小程序会带来了全新的     | 彩的应用,不仅<br>9体验,也为未 | 》为本次大<br>:来的会… |             |                 |
| 更多信息            |                                                                                                    |                    |                    |                |             |                 |
| 修改              |                                                                                                    | 首页                 | 88<br>功能           | 全家例            | ⑦ 5<br>问题 南 | 7<br>城          |

8) 恭喜你!完成以上各项的基础设置后,就可以点击左下角的【创建】按钮啦~!当出现"操作成功"弹窗时,表明我们已经完成一篇图文内容的创建~!

2、 接下来一起看看如何修改吧:

1) 点击常用操作快捷入口-内容管理/侧边栏内容管理-内容管理,进入内容列表页

2) 对应的内容名称最右侧,有多个操作入口,点击【编辑】,进入内容编辑页,根据实际情况进行调整就好啦~

Tips: 受显示屏尺寸或网页缩放的影响,部分用户可能无法看见【编辑】按钮,此时可以使用下方这些快捷键:

(1)调整网页缩放:默认情况下,同时按住 Ctrl 和 "-"号即可缩小网页。

(2)横向滑动:将鼠标放在对应内容上,默认情况下,在按住 shift 的同时,滚动鼠标滚轮即 可横向滑动。

以上就是如何新建和修改图文内容的方法。如果有任何问题,欢迎联络您的对接人员。

关注微信公众号: 眨眼猫、眨眼猫智慧会务、眨眼猫智慧导览,随时联系我们,并获 取我们的最新信息!

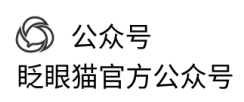

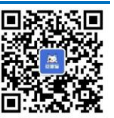